# LAUNCH CHAT AI CALL FORWARDING SETUP GUIDE

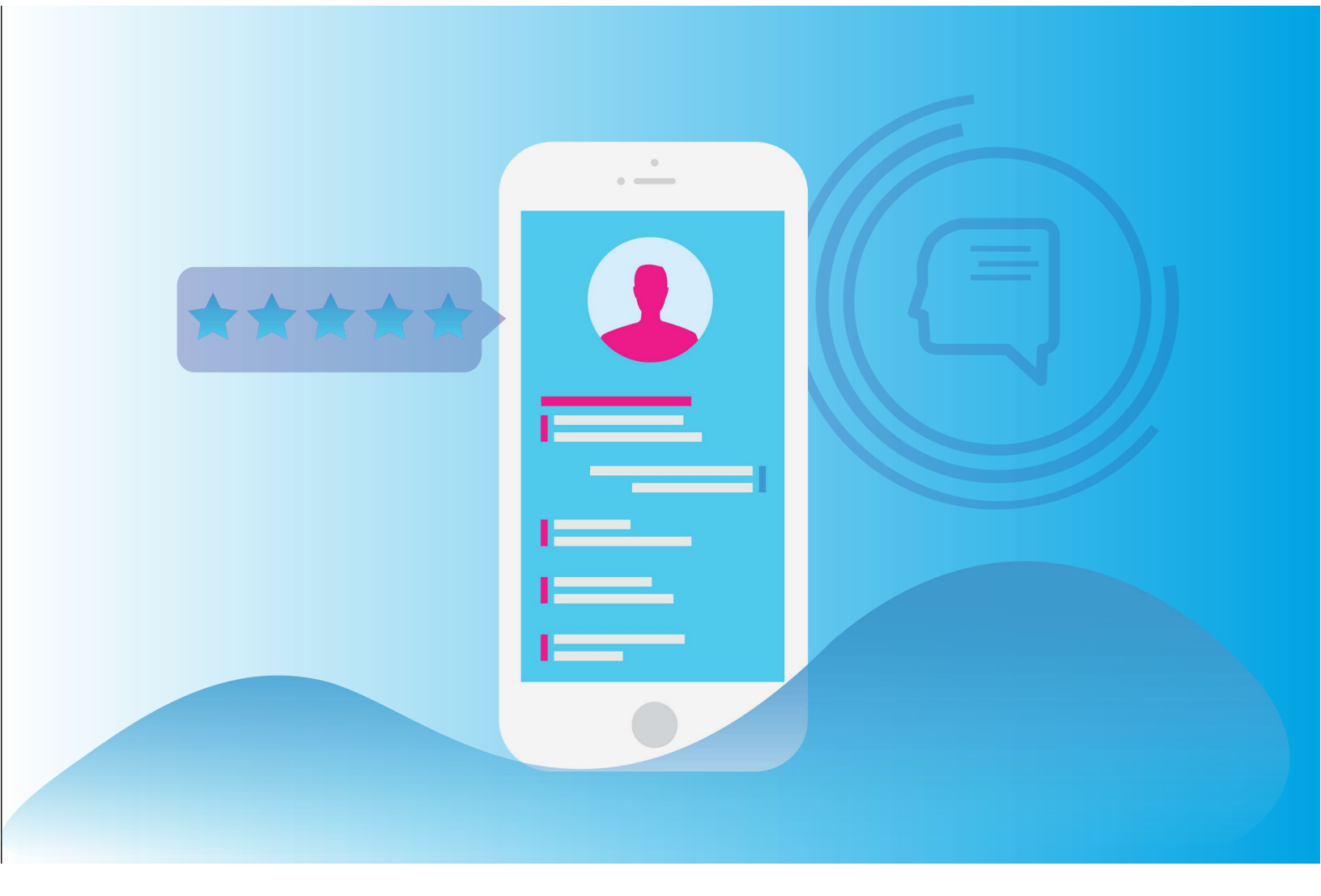

Instruction Guide on How to Implement Call Forwarding by Phone Service Provider

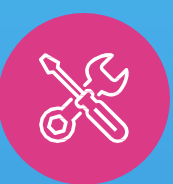

#### There are three call forwarding options to use as desired:

# **1 - Forward All Calls**

This setting will forward all calls to your Launch Chat AI 10-digit number at all

times. When should I use this?

Use Forward All Calls settings when you know you are going to be unavailable to handle incoming calls. Some businesses automatically set their Forward All Calls on during off-hours, weekends and holidays. Launch Chat Al recommends this practice in conjunction with Forward Busy and Forward No Answer, but Forward All Calls is not required for a successful installation of Launch Chat Al.

# 2 - Forward Busy

This setting will forward your calls when your line is busy.

When should I use this?

We recommend turning this setting on at all times if your phone service provider offers the option. This is a perfect scenario to allow Launch Chat AI to handle your calls.

# 3 - Forward No Answer/Conditional

This setting will forward your calls when you do not answer your phone within a predetermined amount of time.

When should I use this?

We recommend turning this setting on at all times if your phone service provider offers the option. Depending on your phone service, you will have options to delay the call forward by number of rings (we recommend 4 - 5) or by seconds (we recommend 10 - 15).

**NOTE:** Phone companies may update their call forwarding steps from time to time. We recommend that you also review the Help links provided for each service in the event that changes have been made to their processes.

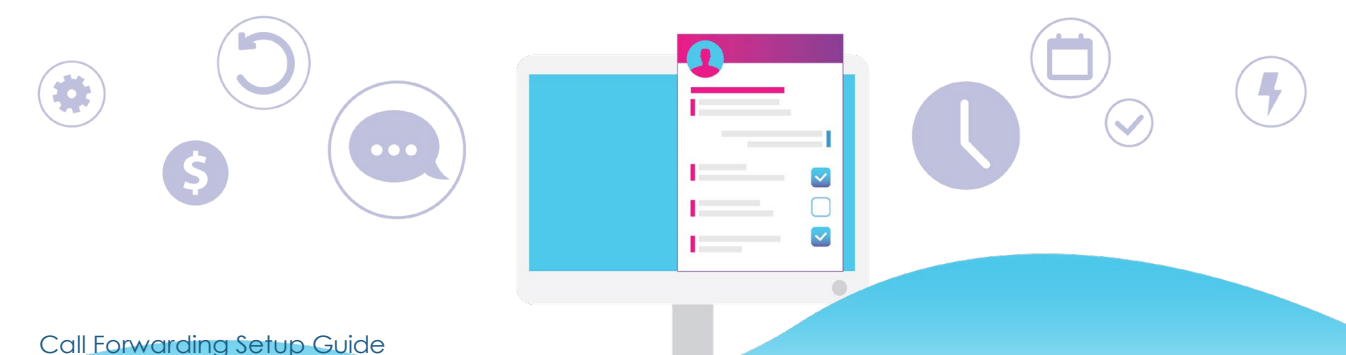

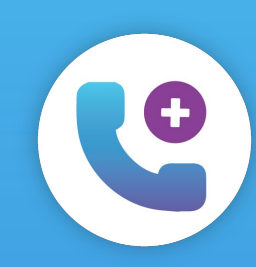

# Phone Service Providers

- 4 Allo Communications
- 5 AT&T Landline
- 6 AT&T Wireless
- 7 Bell Canada Business
- 8 Century Link
- 9 Charter
- 10 Comcast Business
- 11 Comcast Business VoiceEdge
- 12 Cox
- 13 CTC
- 14 Dialpad
- 15 Fonality
- 16 Frontier
- 17 iPlum
- 18 Google Voice
- 19 MCI
- 20 Metro PCS by T-Mobile
- 21 Nextiva
- 22 Ooma Office
- 23 Optimum
- 24 Ring Central
- 25 Rogers Business
- 26 Rogers Wireless
- 27 Shaw
- 28 Spectrum Business
- 29 Sprint Intelligent Virtual Office (SIVO)
- 30 Sprint Multiline
- 31 Sprint Phone Connect
- 32 Sprint Wireless
- 33 Sprint Wireline
- 34 Talkroute
- 35 T-Mobile Wireless
- 36 Time Warner Cable
- 37 Weave
- 38 Verizon
- 39 Verizon Wireless
- 40 Videotron Business
- 41 Vonage
- 42 xfinity Mobile

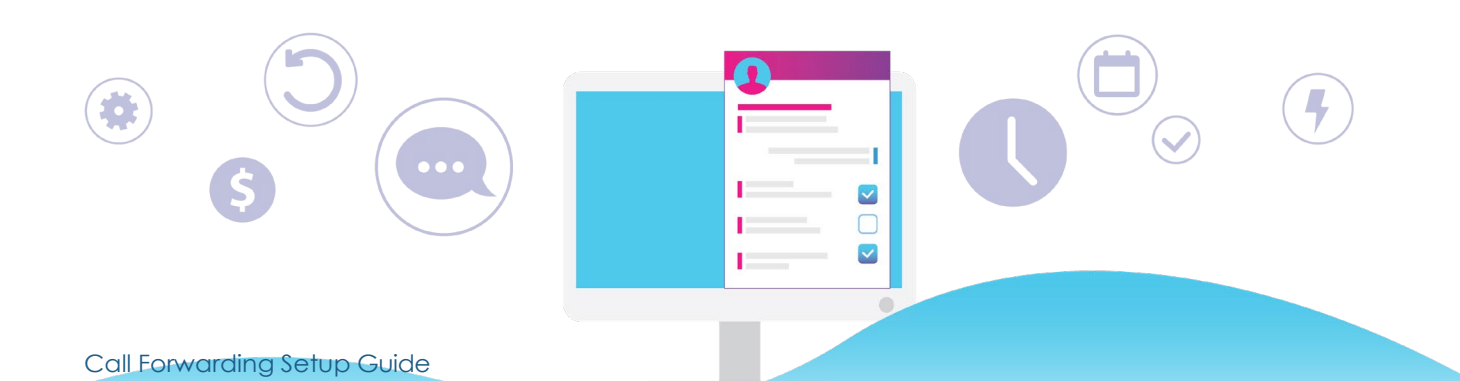

Allo Communications

#### **Delayed No Answer Call Forwarding - Fixed**

These services forward calls from the customer's line to an alternative number only if calls are not answered on the customer's line. Fixed variant of Delayed Call Forwarding allows the subscriber to configure a particular forwarding number that is always used by this service.

- 1. Dial \*92
- 2. Wait for a confirmation tone
- 3. Enter the 10-digit number provided to you by Launch Chat AI and then press #

#### Turn Off Call Forwarding

1. Dial \*91

#### **Busy Call Forwarding - Fixed**

This service forwards all incoming calls to an alternative number, without ringing the customer's phone first. The standard access codes for this service are as follows:

- 1. To enable Call Forwarding:
- 2. Dial \*90
- 3. Wait for a confirmation tone
- 4. Enter the 10-digit number provided to you by Launch Chat AI and then press #

# Turn Off Call Forwarding:

1. Dial \*91

#### **Unconditional Call Forwarding - Fixed**

This service forwards all incoming calls on to an alternative number, without ringing the customer's phone first.

- 1. Dial \*72
- 2. Wait for a confirmation tone
- 3. Enter the 10-digit number provided to you by Launch Chat AI and then press #

#### Turn Off Call Forwarding:

1. Dial \*73

#### **Unconditional Call Forwarding - Variable**

This service forwards all incoming calls on to an alternative number, without ringing the customer phone first.

- 1. Dial \*72
- 2. Wait for a confirmation tone,
- 3. Enter the 10-digit number provided to you by Launch Chat AI and then press # (if you need to dial a 9 when dialing out then you will need to add this 9 to the beginning of the forwarding number)

There will be a courtesy call to the forwarding line. The call forwarding will be activated once the courtesy call is answered. If you are not able to answer the courtesy call, you can activate the call service by dialing \*72 again.

Turn Off Call Forwarding: 1. Dial \*73

Call Forwarding Setup Guide

#### **Need Help?**

Additional information and support can be found at https://www.allocommunications.com/faqs/ or by calling Allo at (402) 480-6550.

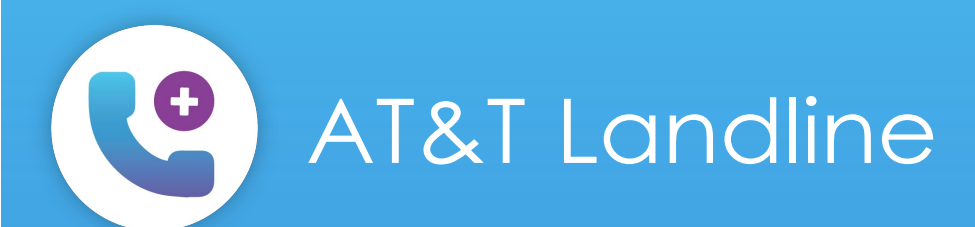

#### Turn On Call Forwarding Online at myAT&T

The easiest way to set up call forwarding is through your online account at AT&T.

- 1. Login at: https://www.att.com/my/#/login
- 2. Navigate to My Services > Phone Features > Call Forwarding
- 3. Turn ON No Answer Call Forwarding
- 4. Enter the 10-digit number provided to you by Launch Chat AI
- 5. Set the number of rings before call forwarding starts (3 4 is recommended)
- 6. Turn ON Busy Call Forwarding
- 7. Enter the 10-digit number provided to you by Launch Chat Al
- 8. Turn ON Safe Call Forwarding
- 9. Enter the 10-digit number provided to you by Launch Chat AI

# Call myAT&T

Call AT&T at (800) 288-2020 and ask them to add Call Forward No Answer and Call Forward Busy to your phone line.

#### **Need Help?**

Additional information and support can be found at https://smallbusiness.bellsouth.com/customer/PDF/CallForwardingOptions.pdf

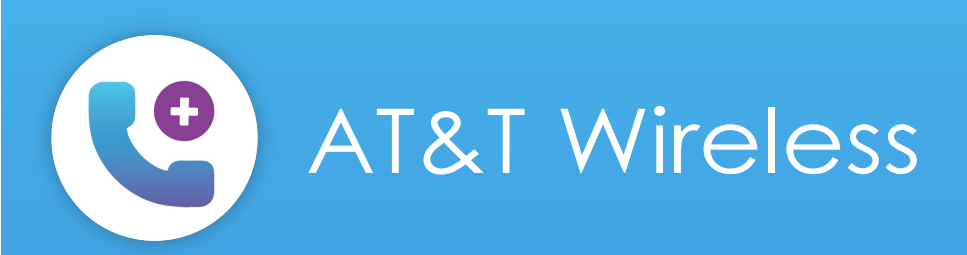

#### Turn On Call Forwarding From Your Phone

- 1. Dial \*004\* followed by the 10-digit number provided to you by Launch Chat AI and then \*11#
- 2. Press the Dial button

#### **Need Help?**

Additional information and support can be found at https://www.att.com/support/article/wireless/KM1011513/

Bell Canada Business

#### **Call Forward Universal**

- 1. Lift the receiver and press \*72 followed by the 10-digit number provided to you by Launch Chat AI
- 2. Listen for two beeps then hang-up.
- 3. Call Forward Universal feature is activated.

#### Turn Off Call Forwarding

- 1. Lift the receiver and press \*73.
- 2. Listen for two beeps then hang-up.

#### **Call Forward Busy Programmable**

This feature is only available with Local Link without voicemail or with optional programmable voicemail.

- 1. Lift the receiver and press \*90.
- 2. When prompted, enter the 10-digit number provided to you by Launch Chat AI
- 3. Listen for two beeps then hang-up.
- 4. Call Forward Busy Programmable feature is activated.

#### Turn Off Call Forwarding

- 1. Lift the receiver and press \*91.
- 2. Listen for two beeps then hang-up.

#### **Call Forward Don't Answer Programmable**

Forward an incoming call to a designated telephone number if the call is not answered after 4 rings.

- 1. Lift the receiver and press \*92 followed by the 10-digit number provided to you by Launch Chat AI
- 2. Listen for two beeps then hang-up.
- 3. Call Forward Don't Answer Programmable feature is activated.

# Turn Off Call Forwarding

- 1. Lift the receiver and press \*93.
- 2. Listen for two beeps then hang-up.
- 3. Call Forward Busy Fixed to Voicemail

#### **Need Help?**

Additional information and support by device can be found at https://business.bell.ca/support/smallbusiness/phone/calling-features/how-to-use-call-forwarding

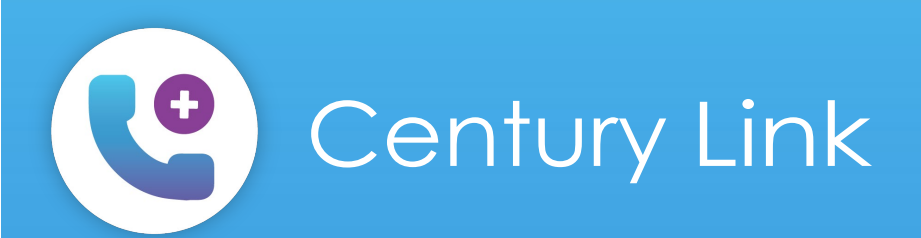

#### **Turn On Call Forwarding:**

- 1. Listen for a dial tone, and press \*72
- 2. Listen for a stutter dial tone followed by regular dial tone
- 3. Dial the 10-digit number provided to you by Launch Chat AI

When the phone's answered—either by a person or voicemail, call forwarding is activated.

Turn Off Call Forwarding

- 1. Listen for a dial tone, then press \*73
- 2. Listen for 2 short tones, then a regular dial tone

# **Need Help?**

Additional information and support by device can be found at https://www.centurylink.com/smallbusiness/support/products/phone/call-forwarding.html

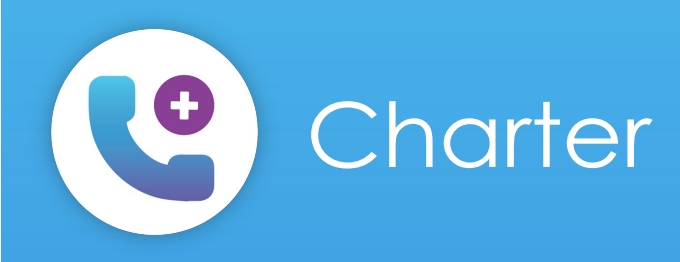

#### **Turn On Call Forwarding:**

- 1. Lift the handset, listen for the dial tone, press \* 72, then listen again for the dial tone
- 2. Dial the 10-digit number provided to you by Launch Chat AI

Call Forward Variable is activated as soon as someone answers. If no one answers the other line, repeat the above steps until Call Forward Variable is activated. A tone will confirm activation.

Turn Off Call Forwarding:

- 1. Lift the handset, listen for the dial tone, then press \* 73
- 2. A dial tone confirms deactivation

# **Need Help?**

Additional information and support contact your phone provider.

Comcast Business

#### Through your online Comcast account:

- 1. Sign into My Account at https://business.comcast.com/myaccount
- 2. Navigate to Services > Features > Call Forwarding

#### **Call Forwarding Always**

- 1. Select the Pencil icon to enter the 10-digit number provided to you by Launch Chat Al
- 2. Select the Checkbox to enable play ring reminder when a call is forwarded. Select the Checkmark to confirm
- 3. Select the toggle to turn the feature on.

Note: To activate Call Forwarding Always from your phone, dial \*72 and wait for the voice prompts. To deactivate, dial \*73.

#### **Call Forwarding Busy**

- 1. Select the Pencil icon to enter the 10-digit number provided to you by Launch Chat AI
- 2. Select the Checkmark to confirm
- 3. Select the toggle to turn the feature on.

Note: To activate Call Forwarding Busy from your phone, dial \*90 and wait for the voice prompts. To deactivate, dial \*91.

#### **Call Forwarding No Answer**

- 1. Select the Pencil icon to enter the 10-digit number provided to you by Launch Chat Al
- 2. Select the Number of rings before forwarding the call from the dropdown. Select the Checkmark to confirm
- 3. Select the toggle to turn the feature on.

Note: To activate Call Forwarding No Answer from your phone, dial \*92 and wait for the voice prompts. To deactivate, dial \*93.

#### **Call Forwarding Not Reachable**

- 1. Select the Pencil icon to enter the 10-digit number provided to you by Launch Chat AI
- 2. Select the Checkmark to confirm
- 3. Select the toggle to turn the feature on.

Note: To activate Call Forwarding Not Reachable from your phone, dial \*59 and wait for the voice prompts. To deactivate Call Forwarding Not Reachable from your phone, dial \*59.

# **Need Help?**

Additional information and support can be found at https://business.comcast.com/help-and-support/voice/manage-call-forwarding-voiceedge-select/

# VoiceEdge Support

Call forwading instructions can be found at https://business.comcast.com/help-and-support/voice/manage-call-forwarding-for-business-voiceedge

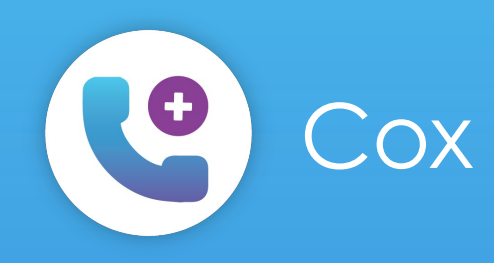

#### **Turn ON Call Forwarding - Always**

- 1. Lift the handset and listen for the dial tone
- 2. Dial \*72. On a rotary phone, dial 1172 and listen for the dial tone
- 3. Dial the 10-digit number provided to you by Launch Chat AI. Enter the number exactly as if you are calling directly, such as 7-digit, 10-digit, or 1 plus the area code
- 4. Your confirmation will be a stutter dial tone, then regular dial tone to let you know your Call Forwarding feature is now working.

#### Turn Off Call Forwarding

- 1. Lift the handset and listen for the dial tone
- 2. Dial \*73. On a rotary phone, dial 1173
- 3. Listen for the confirmation tone, and then hang up the handset

#### **Turn ON Call Forwarding - Busy**

- 1. Lift the handset and listen for the dial tone
- 2. Dial \*91 and listen for the dial tone
- 3. Dial the 10-digit number provided to you by Launch Chat AI. Enter the number exactly as if you are calling directly, such as 7-digit, 10-digit, or 1 plus the area code
- 4. If the Forward To line is busy or there is no answer:
- 5. Hang up
- 6. Within two minutes, repeat steps 1-4 above
- 7. Result: You will hear a confirmation tone to let you know your Call Forwarding feature is now working.

# Turn Off Call Forwarding

- 1. Lift the handset and listen for the dial tone
- 2. Dial \*91
- 3. Listen for the confirmation tone, and then hang up the handset

#### **Turn ON Call Forwarding - No Answer**

- 1. Lift the handset and listen for the dial tone
- 2. Dial \*92, On a rotary phone dial 1192 and listen for the dial tone
- 3. Dial the 10-digit number provided to you by Launch Chat AI. Enter the number exactly as if you are calling directly, such as 7-digit, 10-digit, or 1 plus the area code
- 4. If the Forward To line is busy or there is no answer:
- 5. Hang up
- 6. Within two minutes, repeat steps 1-4 above
- 7. Result: You will hear a confirmation tone to let you know your Call Forwarding feature is now working.

#### Turn Off Call Forwarding

- 1. Lift the handset and listen for the dial tone
- 2. Dial \*93, On a rotary phone dial 1193
- 3. Listen for the confirmation tone, and then hang up the handset

# Need Help?

Additional information and support can be found at https://www.cox.com/business/support/using-call-forwarding-features.html

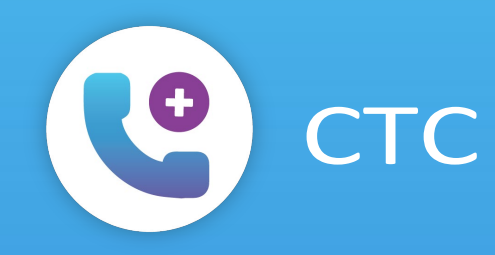

#### **Turn On Call Forwarding - Always**

All calls will ring straight through to the destination you choose

- 1. Press "Forward" on your home screen or Press the "Home" Button and then Press "Forward"
- 2. In the Contact field, enter the 10-digit number provided to you by Launch Chat AI
- 3. To activate the service, press "Enable"
- 4. To turn the service off, press "disable"

#### Turn On Call Forwarding - No Answer

Instead of going to voicemail, your calls will forward if you do not answer after a set number of rings

- 1. Press "Forward" on your home screen or Press the "Home" Button and then Press "Forward"
- 2. In the Contact field, enter the 10-digit number provided to you by Launch Chat AI
- 3. To activate the service, press "Enable"
- 4. To turn the service off, press "disable"

#### Turn On Call Forwarding - Busy

In the event your phone rings busy, your call will be forwarded instead of going to voicemail

- 1. Press "Forward" on your home screen or Press the "Home" Button and then Press "Forward"
- 2. In the Contact field, enter the 10-digit number provided to you by Launch Chat AI
- 3. To activate the service, press "Enable"
- 4. To turn the service off, press "disable"

#### **Need Help?**

Additional information and support by device can be found at https://ctcbusiness.net/Help-Desk

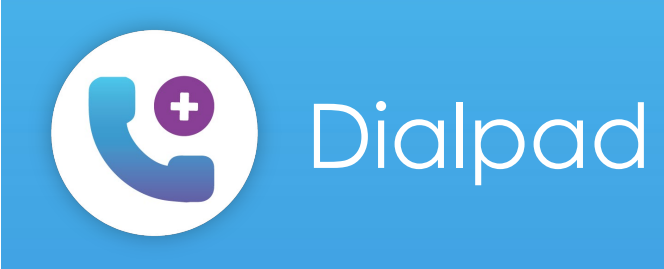

# Turn On Call Forwarding through your Online Account

- 1. Login to your Dialpad account at https://dialpad.com/login
- 2. Navigate to Your Settings > Your Devices > Forwarding Number
- 3. Follow the prompts to set up forwarding to the 10-digit number provided to you by Launch Chat AI

# **Need Help?**

Additional information and support can be found at https://help.dialpad.com/hc/en-us/articles/213732643-Forwarding-Numbers-FAQs

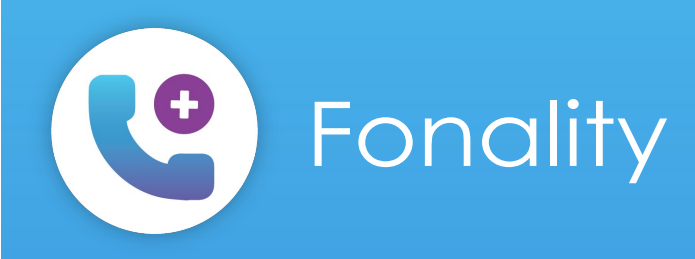

# Turn On Call Forwarding through your Online Account

- 1. Login to your Fonality account at https://cp.fonality.com/
- 2. Navigate to Features tab
- 3. Choose "Call forwarding to a single number"
- 4. Choose forward after 10 or 15 seconds
- 5. Enter the 10-digit number provided to you by Launch Chat AI
- 6. Click on Apply All Changes

# **Need Help?**

Additional information and support can be found at https://www.fonality.com/hubfs/Guides/UG\_HUDWeb.pdf

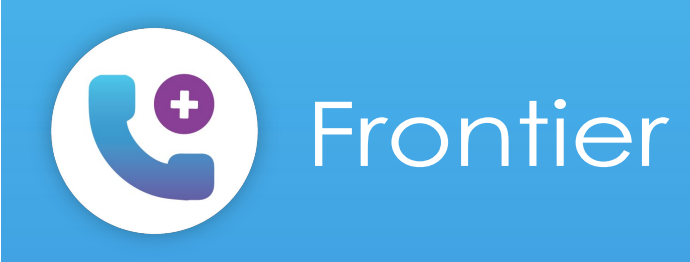

#### **Turn On Call Forwarding:**

- 1. When you hear a dial tone, dial 72
- 2. When you hear a second dial tone, dial the 10-digit number provided to you by Launch Chat AI

Call Forwarding is activated when someone answers the number you dialed. If you receive a busy signal or no answer, hang up and repeat the first step within two minutes. You will get a confirmation tone indicating that this option is activated.

Exceptions:

- 1. For Indiana (Citizens and Fairmount), Illinois (all areas), Pennsylvania (Enterprise and Oswayo River), Alabama (Midsouth) and Wisconsin (Mondovi): Dial 72#
- 2. For Rhinelander: Dial 72#
- 3. Frontier Voice customers in Connecticut: When you hear a dial tone, dial 72 followed by the 10-digit number provided to you by Launch Chat Al

Turn Off Call Forwarding

- 1. Lift the handset and listen for the dial tone
- 2. Dial \*73
- 3. Listen for the confirmation tone, and then hang up the handset

Result: Your Call Forwarding is now off.

Exceptions:

- 1. For Indiana (Citizens and Fairmount), Illinois (all areas), Pennsylvania (Enterprise and Oswayo River),
- Alabama (Midsouth) and Wisconsin (Mondovi): Dial 73#
- 2. For Rhinelander: Dial 73#

# **Need Help?**

Additional information and support can be found at https://frontier.com/smallbusiness/helpcenter/categories/phone/calling-features/call-forwarding-smb/features/call-forward

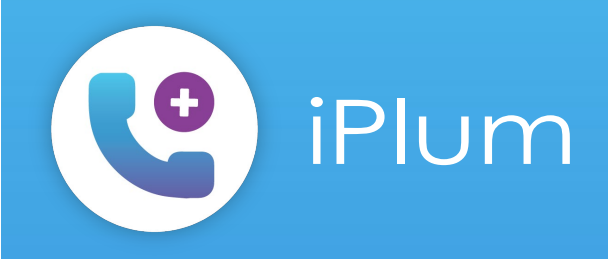

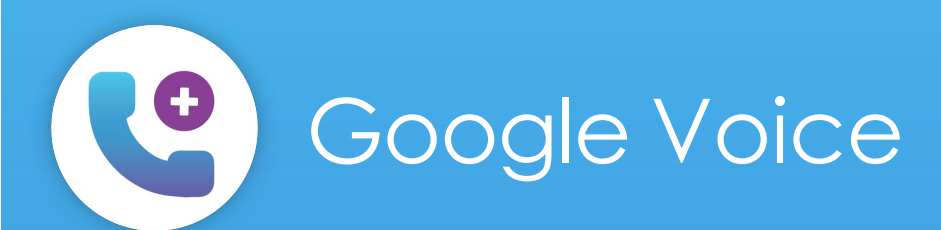

#### **Turn On all Forwarding Online**

Step 1 - Link your Launch Chat Al number

- 1. Login to your Google Voice dashboard at https://voice.google.com/
- 2. Click on the Settings icon at the upper right
- 3. Click on Account in the left-hand navigation
- 4. In the Linked Numbers section, add the 10-digit number provided to you by Launch Chat AI and turn it on
- 5. Google will send a text message to your Launch Chat Al number with a verification code. Enter that into the Google Voice prompt

Step 2 - Enable Call Forwarding

- 1. Click on Calls in the left-hand navigation
- 2. In the Call Forwarding section, add the 10-digit number provided to you by Launch Chat AI and turn it on
- 3. Turn OFF "Screen Calls"
- 4. Turn OFF "Show my Google Voice Number as Caller ID When Forwarding Calls"

### **Need Help?**

Additional information and support can be found in your Google Voice account, Help section.

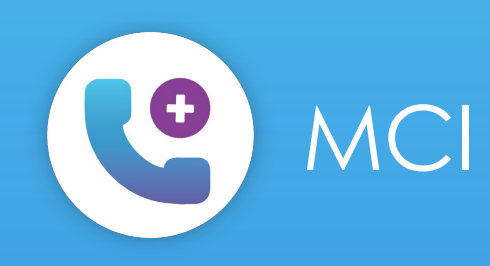

#### **Turn On Call Forwarding**

- 1. Lift the receiver on your phone and listen for the dial tone
- 2. Dial \*92 and then dial the 10-digit number provided to you by Launch Chat Al
- 3. Listen for the confirmation tone this indicates that "Call Forward No Answer" has been turned on
- 4. Lift the receiver on your phone again and listen for the dial tone
- 5. Dial \*68 and then dial the 10-digit number provided to you by Launch Chat AI
- 6. Listen for the confirmation tone this indicates that "Call Forward Busy" has been turned on

# **Need Help?**

Additional information and support can be found by calling MCI at (800) 444-2222.

Metro PCS by T-Mobile

#### Turn On Call Forwarding from Your Phone

First, be sure that Call Forwarding feature on your phone by adding it to your account. You can do so by logging into your online account or dialing \*611 from your phone.

Now, turn of WiFi on your phone.

#### **Call Forwarding No Reply**

1. Dial \*\*61\*, the 10-digit number provided to you by Launch Chat AI, and then #

#### **Call Forwarding Busy**

1. Dial \*\*67\*, the 10-digit number provided to you by Launch Chat AI, and then #

#### **Call Forwarding Not Reachable**

1. Dial \*\*62\*, the 10-digit number provided to you by Launch Chat AI, and then #

#### Setup Ring Delay

To set the number of seconds before the caller forwards to the Launch Chat AI number, complete this step:

1. Dial \*\*61\*18056377249\*\*<seconds># where <seconds> is a number between 5 and 30. Like this for 15 seconds: \*\*61\*18056377249\*\*15#

Turn Off Call Forwarding

1. Dial ##004#

# **Need Help?**

Additional information and support can be found by device at https://www.metrobyt-mobile.com/support/find-your-device/samsung.html

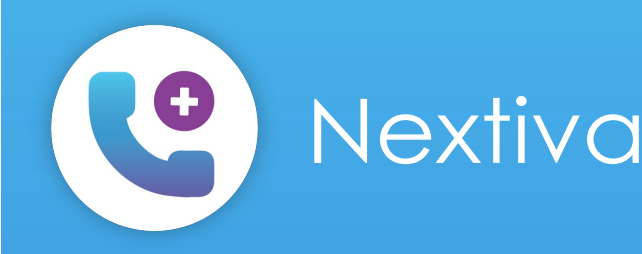

#### Call Forwarding No Reply, Call Forwarding Busy, Call Forwarding Not Reachable

#### Setup Using Your Nextiva phone:

- 1. Pick up receiver and dial \*92 followed by the the 10-digit number provided to you by Launch Chat AI
- 2. Follow prompts
- 3. Hang up
- 4. Pick up receiver and dial \*90 followed by the 10-digit number provided to you by Launch Chat AI
- 5. Follow prompts
- 6. Hang up
- 7. Pick up receiver and dial \*94 followed by the 10-digit number provided to you by Launch Chat AI
- 8. Follow prompts
- 9. Hang up

# Setup Using Your Nextiva mobile app:

- 1. Navigate to Settings > Call Settings > Incoming Calls
- 2. Update each of these sections:
- 3. When No Answer, Turn on and enter the the 10-digit number provided to you by Launch Chat AI; specify number of rings to 3 4
- 4. When No Busy, Turn on and enter the the 10-digit number provided to you by Launch Chat Al
- 5. When Not Reachable, Turn on and enter the the 10-digit number provided to you by Launch Chat AI

#### Setup Using Your Nexiva Web Portal at https://authenticate.nextiva.com/AccountValidation/login.action

- 1. Navigate to Users > Manage Users
- 2. Select the users you want to call forward
- 3. Update each of these sections within Incoming Calls:
- 4. When No Answer, Turn on and enter the the 10-digit number provided to you by Launch Chat AI; specify number of rings to 3 4
- 5. When No Busy, Turn on and enter the the 10-digit number provided to you by Launch Chat AI
- 6. When Not Reachable, Turn on and enter the the 10-digit number provided to you by Launch Chat AI

# Need Help?

Additional information and support can be found at https://www.nextiva.com/support/articles/getting-started-with-call-forwarding.html

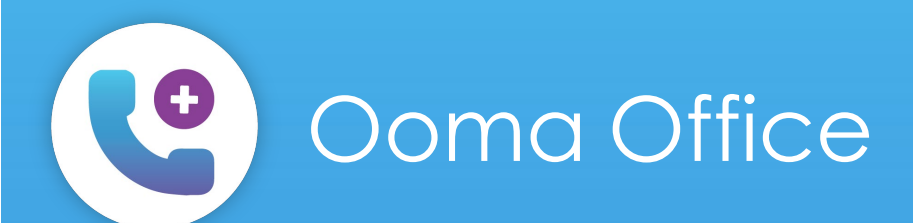

# Setup Using Your phone:

- 1. Dial \*72
- 2. At the prompt, enter the 10-digit number provided to you by Launch Chat AI, followed by #

#### Turn Off Call Forwarding

- 1. Dial \*74
- 2. Follow the directions at the prompt

#### Setup Using Your Ooma Portal

- 1. Login to your Ooma business account at https://office.ooma.com/
- 2. Navigate to Settings > Call Forwarding
- 3. Set Call Forwarding Mode to Enabled
- 4. In Forwarding Number, enter the the 10-digit number provided to you by Launch Chat AI

# **Need Help?**

Additional information and support can be found at https://support.ooma.com/office/how-to-turn-call-forwarding-on-and-off/

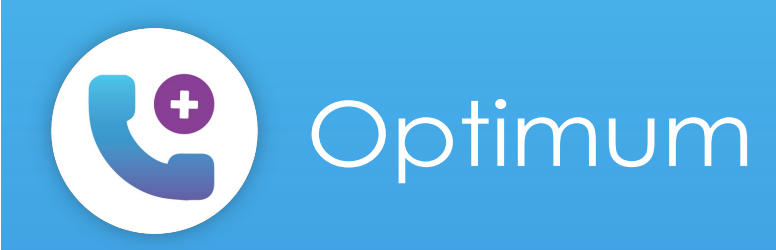

#### **Call Forwarding Options**

- Call Forward To Options: Forward calls to a phone number of your choosing, voicemail, or a pre-recorded "do not disturb" message.
- Time of Day Call Forwarding: Provides a scheduling capability to forward calls during specified time intervals. Up to 7 schedules can be configured.
- Call Forward Busy / No Answer: Forwards calls when the phone line is busy or the line is not answered.
- Selective Call Forwarding: Create a list of up to 32 phone numbers and have them forwarded to where you want.
- Business Continuity Forwarding: If your power has failed or the connection to the cable modem is lost, you can forward all your calls to a pre-configured number and keep your business running.

#### Activate or Deactivate Call Forwarding Online

You can administer Call Forwarding using the Optimum Business Account Center.

- 1. Log into the Optimum Business Account Center at https://www.optimum.net/login
- 2. Select the Phone tab
- 3. Click Actions next to the number you want to manage
- 4. Click Edit Number Features
- 5. Next to Select a feature, select the type of call forwarding you want to manage and click Continue
- 6. Enter the 10-digit number provided to you by Launch Chat AI and click Save

# Activate or Deactivate Call Forwarding From Your Phone

- 1. Dial \*72
- 2. Listen for stutter dial tone
- 3. Dial the 10-digit number provided to you by Launch Chat AI
- 4. Listen for ring tone:
- 5. If the phone is answered, your calls will be forwarded
- 6. If line is busy or no answer, try the above steps again
- 7. To verify Call Forwarding is in effect: Dial \*72 and you will hear an announcement that the feature is successfully activated

Turn Off Call Forwarding

- 1. Dial \*73
- 2. You will hear 3 beeps followed by a dial tone indicating that Call Forwarding has been successfully turned off.

Note: Even when Call Forwarding is active, you will hear a short, abbreviated ring on your Optimum Voice line indicating that an incoming call has been forwarded.

Note: Business Continuity Forwarding feature is currently not available on the primary number of a hunt group.

# **Need Help?**

Additional information and support can be found at https://business.optimum.net/FAQ/answers/a\_id/296

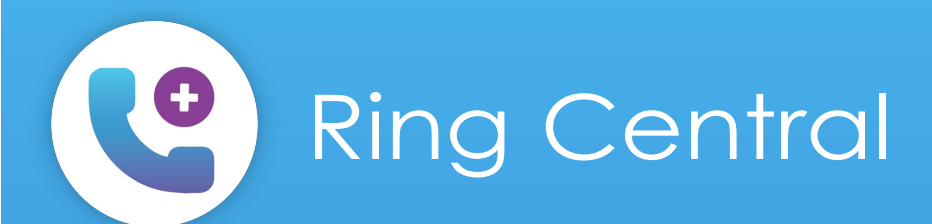

#### **Setup Call Forwarding Online**

You can administer Call Forwarding using the Optimum Business Account Center.

- 1. Log into the Ring Central Business Account at https://service.ringcentral.com/#/enterCredential
- 2. Navigate to Call Handling & Forwarding > User Hours > Incoming Calls Forward in this Order
- 3. In the Then Forward Calls to list, enter the 10-digit number provided to you by Launch Chat AI and click Save

If you have different call forwarding rules for business vs. out of office hours, be sure to set up forwarding for both.

# **Need Help?**

Additional information and support can be found at https://www.ringcentral.com/office/features/call-forwarding/overview.html?bmid=BLOGNEW

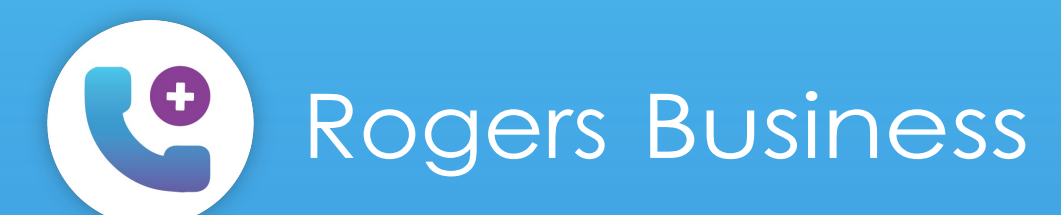

#### Setup Call Forwarding from your Phone

- 1. From your phone, dial \*72
- 2. Dial the the 10-digit number provided to you by Launch Chat AI
- 3. If someone answers the phone when you dial, be sure to stay on the line for at least 5 seconds or call forwarding will not be activated

If the line is busy or if there is no answer:

- 1. From your phone, dial \*72 again
- 2. Dial the the 10-digit number provided to you by Launch Chat Al
- 3. You will hear two beeps confirming that call forwarding is active

Turn Off Call Forwarding

- 1. From your phone, dial \*73
- 2. Listen for two beeps and hang up

# **Need Help?**

Additional information and support for forwarding from your Rogers phone can be found at https://www.rogers.com/cmsbusiness/download/userguide/Rogers\_Business\_Phone\_User\_Guide\_en\_01\_25\_2011. pdf

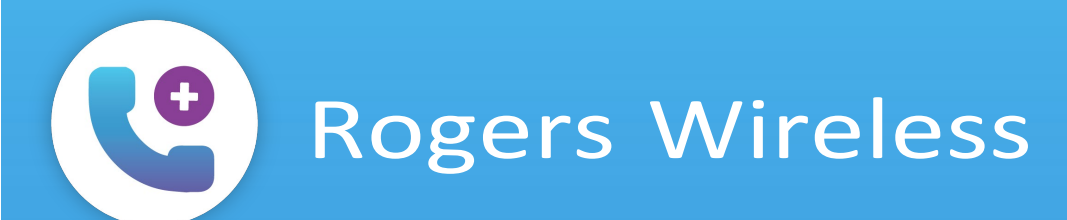

#### **Call Forwarding for No Answer**

- 1. From your mobile device dial \*61\*1 followed by the 10-digit number provided to you by Launch Chat AI and then followed by # (Example: \*61\*15551112222#)
- 2. After a you hear a series of beeps, call forwarding has been initiated

#### **Call Forwarding for Line Busy**

- 1. From your mobile device dial \*67\*1 followed by the 10-digit number provided to you by Launch Chat AI and then followed by # (Example: \*67\*15551112222#)
- 2. After a you hear a series of beeps, call forwarding has been initiated

#### **Need Help?**

Additional information and support for forwarding from your wireless device can be found at https://www.rogers.com/customer/small-business/support/article/what-are-the-codes-for-call-forwarding-for-my-wireless-device

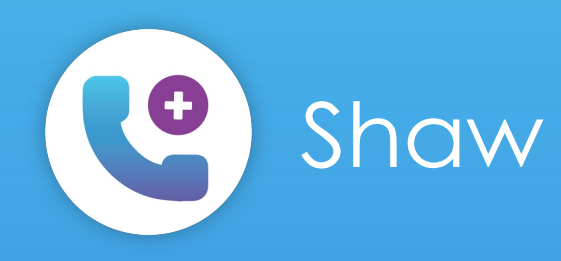

# Turn on Call Forwarding from your Shaw Online Account

- 1. Login to your MyShaw account at https://signin.shaw.ca/idp/SSO.saml2
- 2. Scroll down the phone section
- 3. Navigate to Manage Settings
- 4. Click the Manage button beside Call Forwarding
- 5. Toggle the Forward incoming calls button to ON
- 6. Enter the 10-digit number provided to you by Launch Chat Al
- 7. Click on Save

# Turn on Call Forward Busy and Call Forward No Answer

Use these Call Forward features if you want incoming calls to be directed to another number when you are not available to take a call, either because the line is busy or because the line goes unanswered.

Call Forward Busy forwards incoming calls when the line is in use. Call Forward No Answer forwards incoming calls when a line is not answered after a set number of rings.

NOTE: A Shaw Business representative has to set up these features before you can use them. Contact Technical Support to enable this feature.

#### To turn it on (enable):

- 1. Contact a Shaw Business Representative at 1-877-742-9249 and ask them to enable Call Forward Busy and Call Forward No Answer for your business line
- 2. Then, lift the receiver and wait for the dial tone
- 3. Dial the appropriate star code:
- 4. Call Forward Busy: \* 90
- 5. Call Forward No Answer: \* 92
- 6. Enter the 10-digit number provided to you by Launch Chat AI
- 7. Hang up when you hear the stutter tone

To turn it off (disable):

- 1. Lift the receiver and wait for the dial tone
- 2. Dial the appropriate star code:
- 3. Call Forward Busy: \* 91
- 4. Call Forward No Answer: \* 93
- 5. Hang up when you hear the stutter tone

#### **Need Help?**

Additional information and support for call forwarding can be found at https://business.shaw.ca/support/how-to-manage-call-forward-features

Spectrum Business

# Turn on Call Forwarding from your Spectrum Online Account

- 1. Login to your Spectrum business account at https://www.spectrumbusiness.net/login
- 2. Navigate to Incoming Call Settings > Call Forwarding
- 3. Turn on Call Forward No Answer Calls
- 4. Enter the 10-digit number provided to you by Launch Chat AI and choose 3 4 rings in the After dropdown; click Save
- 5. Turn on Call Forward Busy Calls
- 6. Enter the 10-digit number provided to you by Launch Chat AI and click Save

#### Turn on Call Forwarding from your Business Phone

Call Forwarding for No Answer Calls

- 1. Lift the receiver and wait for the dial tone
- 2. Dial \*92 and wait for the dial tone
- 3. Enter the 10-digit number provided to you by Launch Chat AI
- 4. Listen for the confirmation tone that call forwarding has been activated

Call Forwarding for No Answer Busy

- 1. Lift the receiver and wait for the dial tone
- 2. Dial \*90 and wait for the dial tone
- 3. Enter the 10-digit number provided to you by Launch Chat AI
- 4. Listen for the confirmation tone that call forwarding has been activated

# **Need Help?**

Additional information and support for call forwarding can be found at https://www.spectrum.net/support/voice/spectrum-voice-phone-features/?redirected=true

# Turn on Call Forwarding from your SIVO Online Account

- 1. Login to your Spectrum business account at https://sprintintelligentvirtualoffice.com/login
- 2. Navigate to Settings > Extension
- 3. Select the the option for Sequential Ring making Launch Chat AI the last number in your sequence (ideally, Launch Chat AI is the second number in the order)
- 4. Enter the 10-digit number provided to you by Launch Chat Al

# **Need Help?**

Additional information and support for call forwarding can be found in the FAQ of your SIVO online business account.

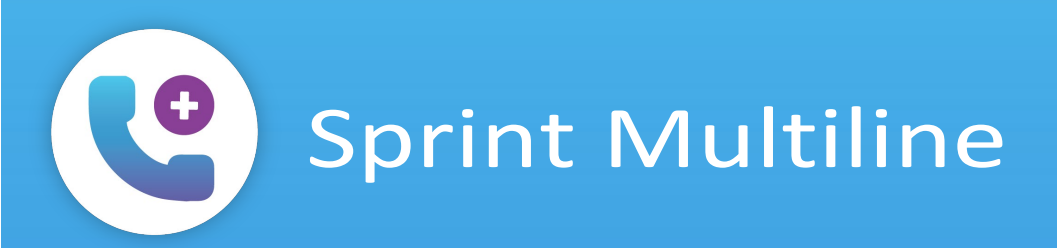

#### Turn on Call Forwarding from your Sprint Multiline App

- 1. Access your Sprint Multiline App
- 2. Navigate to Settings > Call Handling
- 3. Select the the option for Sequential Ring making Launch Chat AI the last number in your sequence (ideally, Launch Chat AI is the second number in the order)
- 4. Enter the 10-digit number provided to you by Launch Chat AI

# **Need Help?**

Additional information and support for call forwarding can be found at https://business.sprint.com/multiline-faq/

**Sprint Phone Connect** 

#### Turn on Call Forwarding from your Phone

Call Forwarding for No Answer Calls AND No Answer Busy

- 1. Lift the receiver and wait for the dial tone
- 2. Dial \*28 and wait for the dial tone
- 3. Enter the 10-digit number provided to you by Launch Chat AI
- 4. Listen for the confirmation tone that call forwarding has been activated
- 5. To disable, dial \*38

Call Forwarding for No Answer Calls

- 1. Lift the receiver and wait for the dial tone
- 2. Dial \*73 and wait for the dial tone
- 3. Enter the 10-digit number provided to you by Launch Chat AI
- 4. Listen for the confirmation tone that call forwarding has been activated
- 5. To disable, dial \*730

Call Forwarding for No Answer Busy

- 1. Lift the receiver and wait for the dial tone
- 2. Dial \*74 and wait for the dial tone
- 3. Enter the 10-digit number provided to you by Launch Chat AI
- 4. Listen for the confirmation tone that call forwarding has been activated
- 5. To disable, dial \*740

# Need Help?

Additional information and support for call forwarding can be found at https://www.sprint.com/en/support/solutions/device/set-up-call-forwarding-on-my-sprint-phone-connect.html

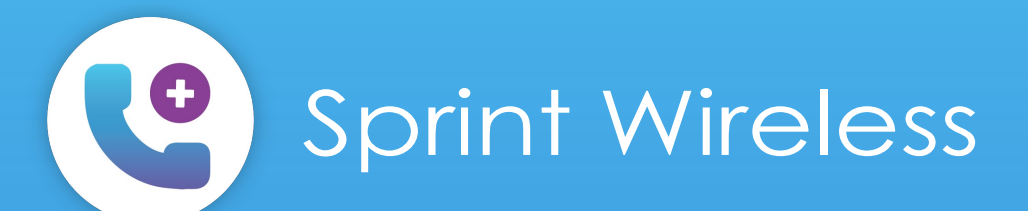

#### Turn on Call Forwarding from your Phone

Call Forwarding for No Answer Calls

- 1. Lift the receiver and wait for the dial tone
- 2. Dial \*73 followed by the 10-digit number provided to you by Launch Chat AI
- 3. Press Talk
- 4. Listen for the confirmation beeps that call forwarding has been activated
- 5. To disable, dial \*730

Call Forwarding for No Answer Busy

- 1. Lift the receiver and wait for the dial tone
- 2. Dial \*74 followed by the 10-digit number provided to you by Launch Chat AI
- 3. Press Talk
- 4. Listen for the confirmation beeps that call forwarding has been activated
- 5. To disable, dial \*740

# **Need Help?**

Additional information and support for call forwarding can be found at https://support.sprint.com/support/service/category/Call\_forwarding-Call\_Forwarding

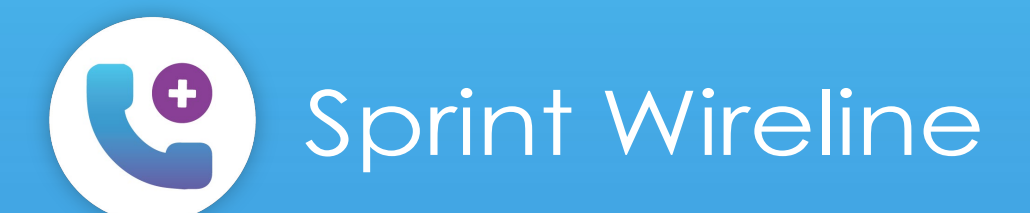

#### Turn on Call Forwarding from your Phone

Call Forwarding for No Answer Calls

- 1. Lift the receiver and wait for the dial tone
- 2. Dial \*73 followed by the 10-digit number provided to you by Launch Chat AI
- 3. Press Talk
- 4. Listen for the confirmation beeps that call forwarding has been activated
- 5. To disable, dial \*730

Call Forwarding for No Answer Busy

- 1. Lift the receiver and wait for the dial tone
- 2. Dial \*28 followed by the 10-digit number provided to you by Launch Chat Al
- 3. Press Talk
- 4. Listen for the confirmation beeps that call forwarding has been activated
- 5. To disable, dial \*38

# **Need Help?**

Additional information and support for call forwarding can be found at https://ecenter.sprint.com/mysprint/jsp/landingPage/wireline.jsp

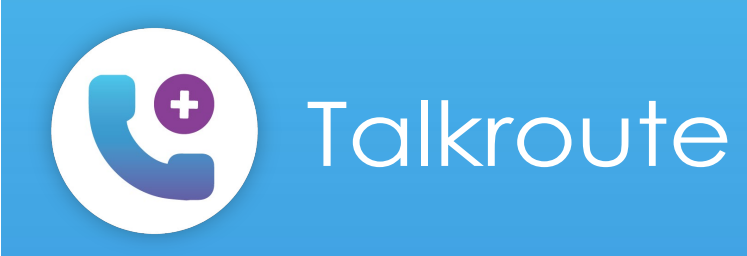

#### **Turn on Call Forwarding Online**

STEP 1

- 1. Login to your Talkroute online account at https://cp.talkroute.com/login
- 2. Navigate to Settings > Forwarding Phone Numbers
- 3. In the Add a Forwarding Phone Number section, enter the 10-digit number provided to you by Launch Chat AI
- 4. Give it a description "Launch Chat AI Digital Receptionist"
- 5. Click Add

#### STEP 2

- 1. Navigate to Manager
- 2. Locate the Virtual Phone Number, all Menu or Extension that you want to add the Call Forwarding number to and click Edit next to it
- 3. Make sure that the setting "Choose where to route incoming calls" is set to "Go to Users & Numbers"
- 4. Choose "Ring in Sequence" under the Forwarding Settings
- 5. Enter a ring time (10 15 is recommended) and then select the green "+" icon
- 6. Enter the desired phone number and provide a description. Once you have entered this information, click the green "+" icon
- 7. You will see the new number appear under "Active Numbers & Users" section. Once you are satisfied with the changes, click "Save Changes"
- 8. Verify the new Forwarding Phone Number(s) have been added and click "Save & Close"

# Need Help?

Additional information and support for call forwarding can be found at https://support.talkroute.com/hc/en-us/articles/213858798-How-to-Add-a-Forwarding-Phone-Number

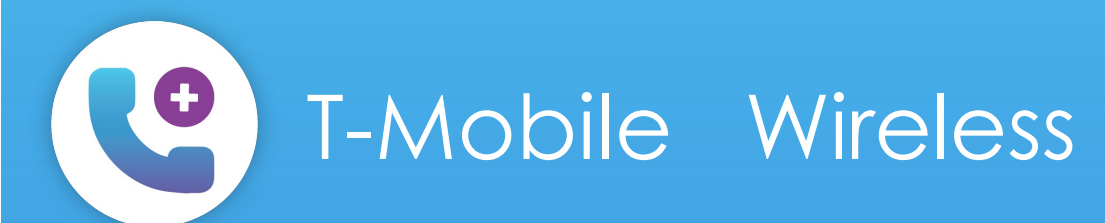

#### Turn on Call Forwarding from your Mobile Device

Call Forwarding No Answer

- 1. From your mobile device dial \*61\*1 followed by the 10-digit number provided to you by Launch Chat AI and then followed by # (Example: \*61\*15551112222#)
- 2. Press Dial
- 3. After a you hear a series of beeps, call forwarding has been initiated

Call Forwarding Busy

- 1. From your mobile device dial \*67\*1 followed by the 10-digit number provided to you by Launch Chat AI and then followed by # (Example: \*67\*15551112222#)
- 2. Press Dial
- 3. After a you hear a series of beeps, call forwarding has been initiated

#### **Need Help?**

Additional information and support for call forwarding by device can be found at https://www.t-mobile.com/support/plans-features/calling-services

Time Warner Cable

#### Turn on Call Forwarding from your Phone

- 1. Dial \*72
- 2. Listen for three beeps and then a dial tone
- 3. Enter the 10-digit number provided to you by Launch Chat AI
- 4. Wait for the confirmation tone
- 5. After the confirmation tone, the system will automatically place a courtesy call to the forward-to number. If the forwarded-to party answers the courtesy call, the feature is activated

If the forward-to line is busy or there is no answer to the courtesy call, you can still activate Call Forwarding by repeating the activation procedure within two minutes of the first attempt. You will hear an error message if the forward-to number is invalid.

Turn Off Call Forwarding

- 1. Dial \*73
- 2. Listen for the deactivation confirmation tone

#### **Turn on Call Forwarding Online**

- 1. Login to your Time Warner online account at https://voicezone.timewarnercable.com/Login/Login
- 2. Navigate to Settings
- 3. Select the phone number to forward from in the For Phone Line drop-down menu
- 4. Select Call Forwarding
- 5. Go to Call Forward No Answer and check the Forward All Calls to" box to enable
- 6. Select the number of times you want the phone to ring before forwarding (3 4 is recommended)
- 7. Enter the 10-digit number provided to you by Launch Chat AI
- 8. Click Save
- 9. Next, scroll down to Call Forward Busy
- 10. Check the "If line is busy, forward calls to" box to enable
- 11. Enter the 10-digit number provided to you by Launch Chat AI
- 12. Click Save

# Need Help?

Additional information and support for call forwarding can be found at https://www.timewarnercable.com/content/dam/business/pdfs/services/user-guides/twcbc-business-classphone-bcp-user-guide.pdf

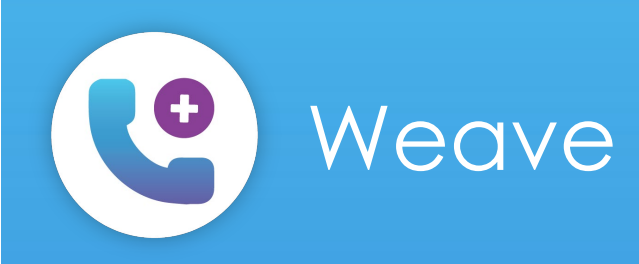

#### **Turn ON Call Forwarding**

1. Select the dropdown arrow in the upper right hand corner

- 2. Select 'Settings'
- 3. Select the 'Phone's setting
- 4. Toggle ON the 'Forwarding Number'

5. Click on the check mark next to the number you want your calls to be forwarded to OR click on the '+' to add a NEW forwarding number

6. When you return to your Weave homepage you will see the 'FWD' alert at the top of your screen. This lets you know that your call forwarding is ON and all calls are now being forwarded to the number you selected.

#### **Turn OFF Call Forwarding**

1. Click on the 'FWD' alert at the top of your Weave software

- 2. Toggle the 'Forwarding Number' Off
- 3. Calls will now start ringing on your office phone number

#### **Need Help?**

Additional information and support for call forwarding can be found at https://www.weavehelp.com/call-forwarding

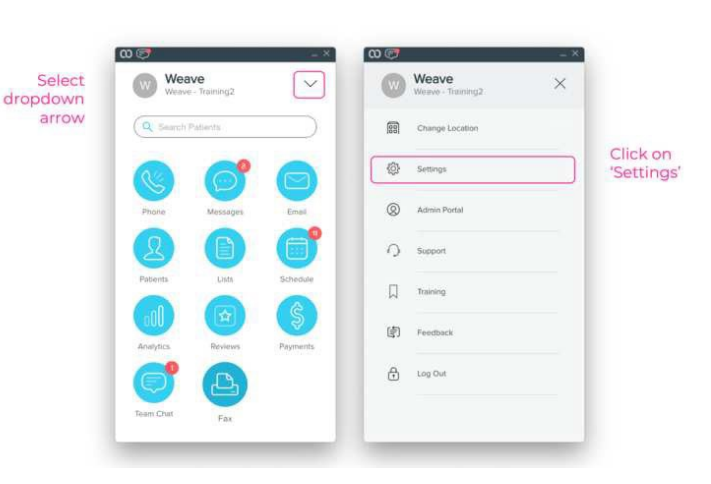

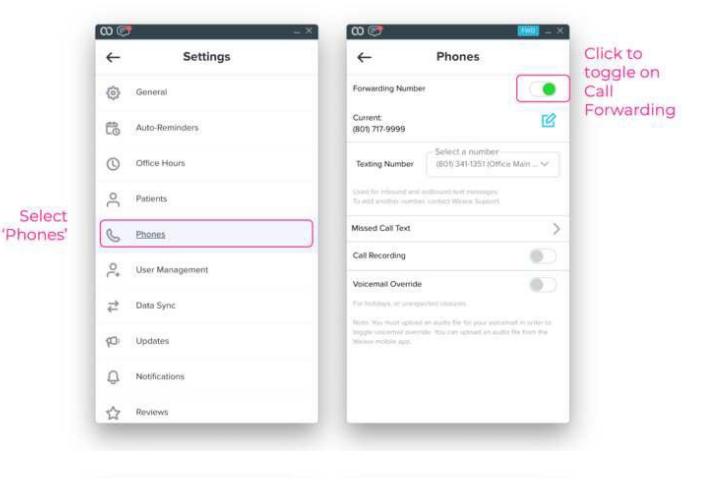

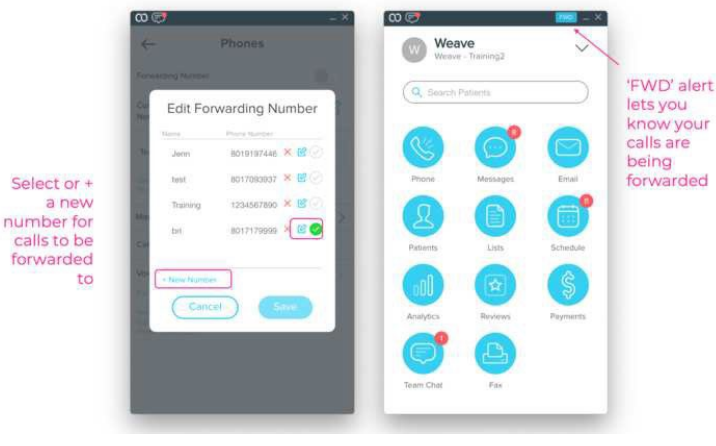

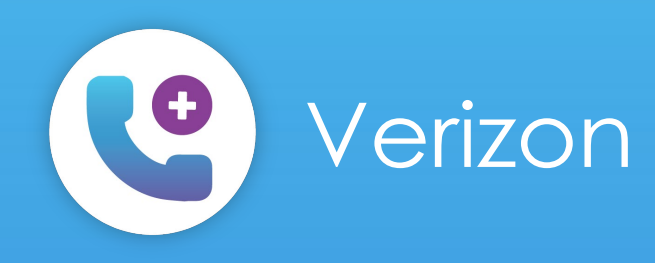

# Turn on Call Forwarding No Answer/Busy from your Phone

- 1. Dial \*71
- 2. Listen for three beeps and then a dial tone
- 3. Enter the 10-digit number provided to you by Launch Chat AI
- 4. Wait for the confirmation tone

Turn Off Call Forwarding

- 1. Dial \*73
- 2. Listen for the deactivation confirmation tone

NOTE: Some users may need to call Verizon first to have Call Forwarding enabled. You can call Verizon at (800) 837-4966.

# **Need Help?**

Additional information and support for call forwarding can be found at https://www.verizon.com/articles/call-forwarding-everything-you-need-to-know/

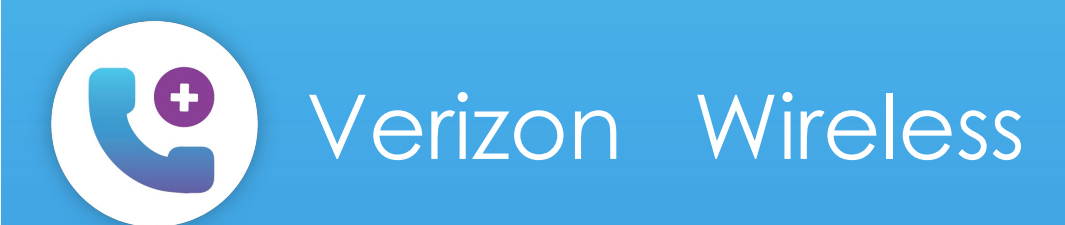

#### Turn on Call Forwarding from your Mobile Device

- 1. Dial \*71 followed by the 10-digit number provided to you by Launch Chat AI
- 2. Press Send
- 3. Wait for a series of beeps to confirm that call forwarding has been activated

#### Turn Off Call Forwarding

- 1. Dial \*73
- 2. Listen for the deactivation confirmation tone

NOTE: Some users may need to call Verizon first to have Call Forwarding enabled. You can call Verizon at (800) 837-4966.

# Turn on Call Forwarding from your MyVerizon Online Account

- 1. Login to your MyVerizon account at www.verizonwireless.com/callforwarding
- 2. Choose the option for Forward calls when my line is busy or there is no answer
- 3. Enter the 10-digit number provided to you by Launch Chat Al
- 4. Click on Update Call Forwarding Status button

# **Need Help?**

Additional information and support for call forwarding can be found at https://www.verizon.com/articles/call-forwarding-everything-you-need-to-know/

Videotron Business

#### For Mobile Devices:

To ACTIVATE or DEACTIVATE call forwarding:

You can activate or deactivate call forwarding by using your mobile phone's menu. If unsure about your call-forwarding status, access the mobile phone's menu.

Refer to your mobile phone's user guide to find out more.

#### For Landline Devices:

- 1. Enter \*949 to forward a call to an external number (must be active in your services)
- 2. Enter \*94 to forward a call to an internal number
- 3. Wait for the dial tone
- 4. Enter the 10-digit number provided to you by Launch Chat Al
- 5. Hang up
- 6. Enter \*70 to activate Call Forwarding. When it is no longer required, enter \*71 to deactivate it

# **Need Help?**

Additional information and support for call forwarding can be found at:

For Mobile:

https://support.videotron.com/business/mobile/optionnal-services/call-display-services/call-forwarding https://support.videotron.com/business/telephony/business-lines/star-codes/call-forwarding-72

For landlines:

https://support.videotron.com/business/telephony/digital-telephony-pri-centrex

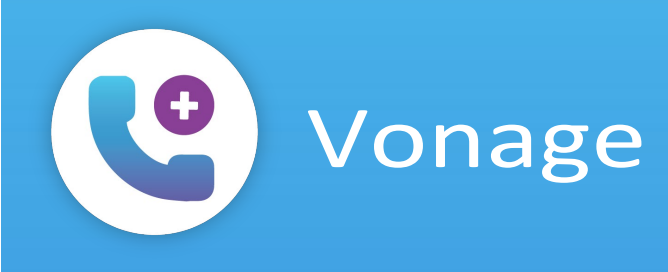

# Turn on Call Forwarding using your Online Account:

First, configure the Call Forwarding Number:

- 1. Login to your Vonage business account at https://app.vonage.com/
- 2. Click the CP button and then Settings
- $\ensuremath{\textbf{3}}.$  Click Call Forwarding and then select Forward All Calls
- 4. Enter the 10-digit number provided to you by Launch Chat AI and click Configure
- 5. Select the amount of time you want the call to be delayed before forwarding (5 7 seconds is recommended)
- 6. Click Enable

Next, configure the hunt group:

- 1. Click Features and then Call Hunt
- 2. Click Call Hunt Configuration
- 3. Enter your ten digit phone number
- 4. Enter the 10-digit number provided to you by Launch Chat AI
- 5. Change your voicemail option to "If First Number is Busy"
- $\textbf{6}. \ \mbox{Click Continue} \ \mbox{and then Activate New Sequence}$

# **Need Help?**

Additional information and support for call forwarding can be found at https://businesssupport.vonage.com/articles/answer/Never-Miss-a-Call-24810

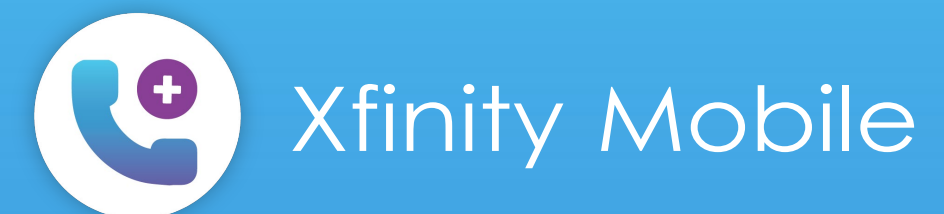

#### **Call Forwarding Always**

There are two styles of call forwarding. You can set it up so that all calls automatically forward to another number, without your mobile device ringing first, or you can have call forwarding ring on your mobile device first and only go to another number if you don't answer the call on your mobile. Here are the steps:

- 1. Dial \*72 if you want all calls to automatically forward
- 2. Dial \*71 if you only want unanswered calls to forward
- 3. Dial the 10-digit number provided to you by Launch Chat AI. For example, you'd dial \*72-111-222-3333
- 4. Press the Call button and wait for a confirmation tone and message
- 5. End the call

Things to remember with call forwarding:

- You must turn on call forwarding from your Xfinity Mobile device
- You cannot turn it on from another phone or a computer
- Calls cannot be forwarded to international numbers, only domestic 10-digit numbers & toll-free
- If call forwarding is enabled, unanswered calls will not be directed to your mobile device's voicemail
- Call forwarding does not affect text messages. They will still come through on your mobile device

#### Turn Off Call Forwarding

- 1. Dial \*73
- 2. Press the Call button and wait for a confirmation tone
- 3. End the call

# **Call Forwarding Busy**

If you forwarded your calls and people are telling you they're getting a busy signal, check and make sure the call was forwarded to the correct number. To make sure call forwarding was set up correctly, follow these steps:

- 1. Lift the handset and listen for the dial tone
- 2. Dial \*73
- 3. Press the Call button and wait for a confirmation tone or message
- 4. End the call
- 5. Dial \*71
- 6. Dial the 10-digit number provided to you by Launch Chat AI and press the Call button
- 7. Wait for a confirmation tone or message and end the call
- 8. When the phone is answered, your Call Forwarding Busy is in effect.

If the Forward To line is busy or there is no answer:

- 1. Hang up
- 2. Within two minutes, repeat steps 1-4 above
- 3. You will hear a confirmation tone to let you know your Call Forwarding feature is now working.

# Turn Off Call Forwarding

- 1. Lift the handset and listen for the dial tone
- 2. Dial \* 91
- 3. Listen for the confirmation tone, and then hang up the handset
- 4. Your Call Forwarding Busy is now off.

# Need Help?

Additional information and support can be found at https://www.xfinity.com/mobile/support/article/how-to-use-call-forwarding